| Hisense |
|---------|
|---------|

Platform Name MTK9666

| Product Name              | System Version |
|---------------------------|----------------|
| 32/43/50/55/65/75/86DM66D | Android 11.0   |
| 43/50/55/65/75/86GM50D    |                |

# IP CONTROL UER MANUAL

V1.1 Feb, 2024 Hisense Commercial Display R&D

1

# **Version & Revision History**

| Version | Description                                               | Date           |
|---------|-----------------------------------------------------------|----------------|
| V1.0    | The initial release                                       | 2023-12        |
| V1.1    | <ol> <li>Add wired wake-up<br/>operation steps</li> </ol> | 2024-2-28      |
|         | 2. Delete the Power on<br>command                         |                |
|         | 3. Update the Screen                                      | $\sim$ $(0, )$ |
|         | Rotation command                                          |                |
|         |                                                           | 100            |
|         |                                                           |                |
|         |                                                           |                |
|         |                                                           |                |
|         | 0/,                                                       |                |
|         |                                                           |                |

IP Control function support device local area network(LAN) deployment. The server and client are in the same LAN. The IP control software is a server. It supports TCP/IP network protocol and hex string command format. The software need to input the port number and start. After the starting the software, the client software connect the IP Control software server. The client need to input server IP and server port number.

# Operation step is as below:

1. Open the IP control app

2

Start the "IP Control" from Apps on the monitor. Open the APK and show as below.

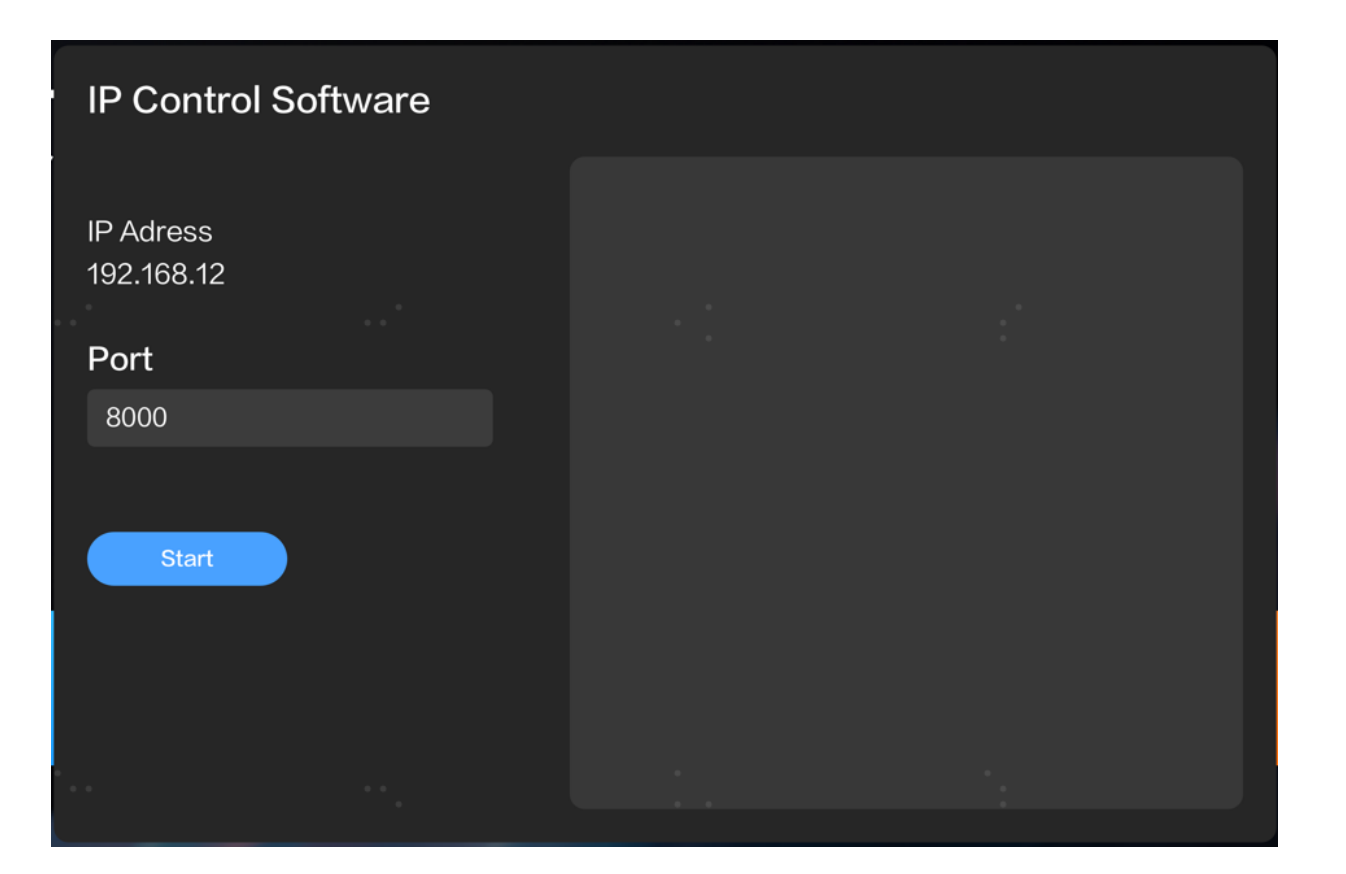

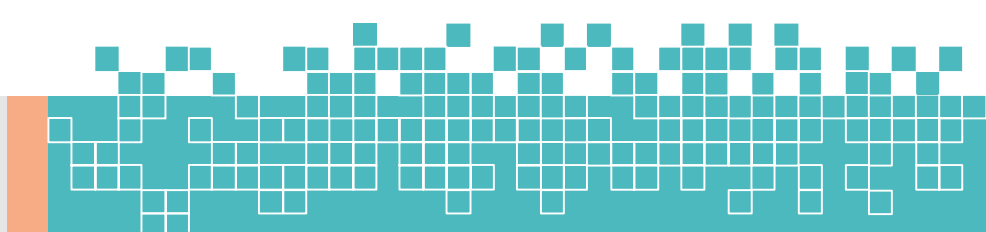

#### IP Control User Manual – V1.0

2. IP Address Set

IP Address(192.168.1.2) can not edit on the App. It needs to edit via the setting menu on the monitor

3. Set Port Number

The default port number is 8000. If the port 8000 is occupied, please change the port(5000-12000)

4. Start the IP Control(Server)

Click "Start" Button, it will show "Stop" ; Click "Stop" Button, it will show "Start" .

5. Client App Connect to IP Control(Server)

You can use the Net Assist software. Select "TCP Client" from the Protocol on the setting, and set the server IP and server port. Finally, click the connect button. Please refer to picture as below.

| • · /                                                                                 | NetAssist (V3.7)                       |                |
|---------------------------------------------------------------------------------------|----------------------------------------|----------------|
| Settings<br>(1) Protocol<br>TCP Client<br>(2) Server IP<br>192.168.1.2                | Data Receive                           |                |
| (3) Server Port<br>8000                                                               |                                        |                |
| Recv Options<br>Receive to file                                                       |                                        |                |
| Receive As HEX     Receive Pause     Save     Clear Send Options                      |                                        |                |
| Data from file     Auto Checksum     Auto Clear Input     Send As Hex     Send Cyclic |                                        |                |
| Interval 1000 ms                                                                      | DD FF 00 07 C1 26 00 00 01 01 E0 BB CC | Send           |
| g Ready!                                                                              | Send : O                               | Recv : 0 Reset |

6. Send Command

#### IP Control User Manual – V1.0

Connect successful, you can input the hex string command and click "Send" button.

for example: Mute Control Command-Mute ON DD FF 00 07 C1 26 00 00 01 01 E0 BB CC

**Note that**: IP Control Command is the same with the RS232 Command. Command format refer to User Manual.

7. Wake on Lan command

4

Wake On Command(Only Support Wired Network) need Wake on Lan software or send command according to the magic packet format.

Wake On Lan software wake up steps are as follows:

- Switch on "Wake-on LAN", Setting ->Switch on/off -> Wakeon LAN.
- 2. Make sure the monitor and PC are in the same Lan, and the monitor connect with wire.
- 3. Remember the wired MAC, IP address, Subnet Mask and the port number(IP control port).
- 4. Make sure IP Control working well.
- 5. Open Wake on Lan software, input the mac, IP, subnet mask and port, then click "Wake Up", the monitor will be waked up.

| 📑 Wake On La                             | an - Magic Packet | $\times$ |  |
|------------------------------------------|-------------------|----------|--|
| <u>H</u> elp                             |                   |          |  |
| Mac Address                              | DC-62-94-24-F6-B8 |          |  |
| Internet Address                         | 169.254.212.120   |          |  |
| Subnet Mask                              | 255.255.0.0       |          |  |
| Send Options                             | Internet          |          |  |
| Remote Port Num                          | ber 8000          |          |  |
|                                          |                   |          |  |
|                                          | Wake Up           |          |  |
| (%) Magic Packet Sent To 169.254.255.255 |                   |          |  |

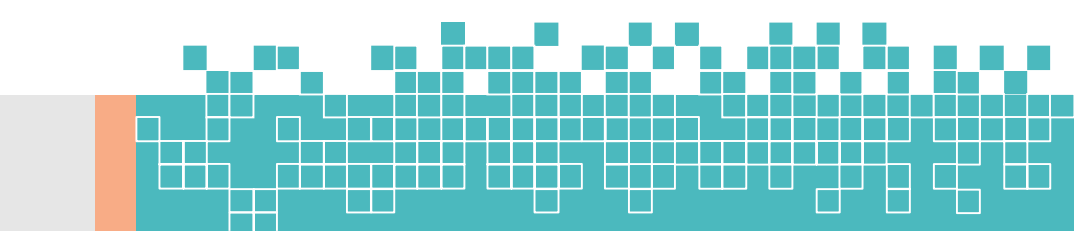

# IP Control Command

| Description                                | Command (HEX Bytes)                             | Example (PC -> TV ID 01)                                                                                                    | TV -> PC                                                                       |
|--------------------------------------------|-------------------------------------------------|----------------------------------------------------------------------------------------------------|--------------------------------------------------------------------------------|
| Power Off                                  | DD FF 00 08 C1 15 00 00 xx AA AA yy BB          | DD FF 00 08 C1 15 00 00 01 AA AA DD BB CC                                                                                                    | AB AB 00 08 C1 15 00 00 xx AA AA yy CD CD                                      |
|                                            | СС                                              |                                                                                                    |                                                                                |
| Screen Off                                 | DD FF 00 07 C1 31 00 00 xx 00 yy BB CC          | DD FF 00 07 C1 31 00 00 01 00 F6 BB CC                                                                                                    | AB AB 00 07 C1 31 00 00 xx 00 yy CD CD                                         |
| Screen On                                  | DD FF 00 07 C1 31 00 00 XX 01 yy BB CC          | DD FF 00 07 C1 31 00 00 01 01 F7 BB CC                                                                                                    | AB AB 00 07 C1 31 00 00 xx 01 yy CD CD                                         |
| Reboot                                     | DD FF 00 06 C1 1E 00 00 xx yy BB CC             | DD FF 00 06 C1 1E 00 00 01 D8 BB CC                                                                                                    | AB AB 00 06 C1 1E 00 00 xx yy CD CD                                            |
| Set AC Power<br>On Mode                    | DD FF 00 07 C1 FF 00 09 XX zz yy BB CC          | DDFF0007C1FF0009010031BBCC<br>zz: power on mode. 00 - direct, 01 - last,<br>02 - standby<br>direct: DD FF 00 07 C1 FF 00 09 01 00 31 BB CC<br>last: DD FF 00 07 C1 FF 00 09 01 01 30 BB CC<br>standby: DD FF 00 07 C1 FF 00 09 01 02 33 BB<br>CC                                                                  | AB AB oo o7 C1 FF oo o9 xx zz yy CD CD                                         |
| DP Input                                   | DD FF 00 07 C1 08 00 00 xx 16 yy BB CC          | DDFF0007C10800000116D9BBCC                                                                                                    | AB AB 00 07 C1 08 00 00 xx 16 yy CD CD                                         |
| VGA Input                                  | DD FF 00 07 C1 08 00 00 xx 17 yy BB CC          | DDFF0007C10800000117D8BBCC                                                                                                    | AB AB 00 07 C1 08 00 00 xx 17 yy CD CD                                         |
| HDMI1 Input                                | DD FF 00 07 C1 08 00 00 xx 0E yy BB CC          | DDFF0007C1080000010EC1BBCC                                                                                                    | AB AB 00 07 C1 08 00 00 xx 0E yy CD CD                                         |
| HDMI2 Input                                | DD FF 00 07 C1 08 00 00 xx 0F yy BB CC          | DDFF0007C1080000010FC0BBCC                                                                                                    | AB AB 00 07 C1 08 00 00 xx 0F yy CD CD                                         |
| PC Input                                   | DD FF 00 07 C1 08 00 00 xx 0C yy BB CC          | DDFF0007C108000010CC3BBCC                                                                                                    | AB AB 00 07 C1 08 00 00 xx 0C yy CD CD                                         |
| DVI Input                                  | DD FF 00 07 C1 08 00 00 xx 09 yy BB CC          | DDFF0007C1080000109C6BBCC                                                                                                    | AB AB 00 07 C1 08 00 00 xx 09 yy CD CD                                         |
| Set Screen<br>Rotation                     | DD FF 00 07 C1 35 00 00 xx zz yy BB CC          | set screep rotation:<br>Landscape: DD FF oo 07 C1 35 oo oo oo oo F3<br>BB CC<br>Portrait: DD FF oo 07 C1 35 oo oo oo o1 F2 BB<br>CC                                                                                                    | AB AB 00 07 C1 35 00 00 xx zz yy CD CD                                         |
| Set Mute                                   | DD FF 00 07 C1 26 00 00 xx 01 yy BB CC          | DDFF0007C12600000101E0BBCC                                                                                                    | AB AB 00 07 C1 26 00 00 xx 01 yy CD CD                                         |
| Set Unmute                                 | DD FF 00 07 C1 26 00 00 xx 00 yy BB CC          | DDFF0007C12600000100E1BBCC                                                                                                    | AB AB 00 07 C1 26 00 00 xx 00 yy CD CD                                         |
| Set Volume                                 | DD FF 00 07 C1 27 00 00 xx zz yy BB CC          | DDFF0007C12700000101E1BBCC<br>zz: volume range 0-100                                                                                                    | AB AB 00 07 C1 27 00 00 xx zz yy CD CD                                         |
| Set Backlight<br>Brightness                | DD FF 00 08 C1 32 00 00 xx 06 zz yy BB CC       | ex: set brightness to 32 - zz = 0x20<br>DDFF0008C1320000010620DCBBCC                                                                                                    | AB AB 00 08 C1 32 00 00 xx 06 zz CD CD                                         |
| Set Backlight<br>Brightness<br>Auto Adjust | DD FF 00 07 C1 34 00 00 xx zz yy BB CC          | ex: set brightness auto adust off<br>DDFF0007C13400000100F3BBCC<br>zz = 00 - off, 01 - on                                                                                                    | AB AB 00 07 C1 34 00 00 xx zz yy CD CD                                         |
| Set Date                                   | DD FF oo o9 C1 1C oo oo xx zz zz zz yy BB<br>CC | ex: set date to 23.Jan.2<br>DDFF0009C11C000001170102C1BBCC<br>zz zz zz = Year Month Day                                                                                                    | AB AB oo o9 C1 1C oo oo xx zz zz zz yy CD CD<br>zz zz zz = FF FF FF when error |
| Set Time                                   | DD FF oo o9 C1 1D oo oo xx zz zz zz yy BB<br>CC | ex: set time to 12:25:2<br>DDFF0009C11D0000010C1902C3BBCC<br>zz zz zz = Hour Minute Second                                                                                                    | AB AB oo o9 C1 1D oo oo xx zz zz zz yy CD CD<br>zz zz zz = FF FF FF when error |
| Set Schedule<br>for Power On               | DD FF oo og C1 3E oo oo xx tt zz zz yy BB<br>CC | ex: power on at 9:10 every day<br>DDFF0009C13E00000101090AF5BBCC<br>tt = 00 - turn off schedule, 01 - everyday<br>zz zz = Hour Minute<br>Tips: If the device has been set to power on<br>and off at a scheduled time, sending this<br>command will clear the original settings, and<br>leaving only the one sent. | AB AB 00 09 C1 3E 00 00 xx zz zz zz yy CD CD                                   |

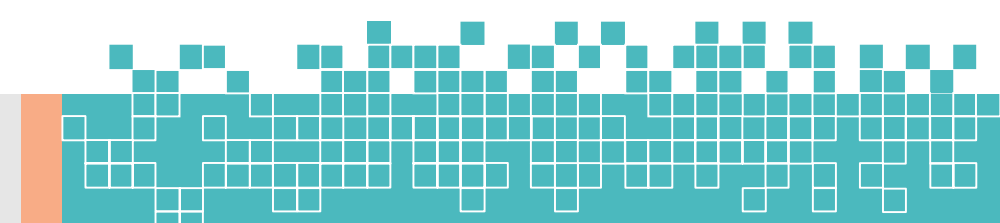

| Set Schedule<br>for Power Off<br>Set Brightness | DD FF oo og C1 3F oo oo xx tt zz zz yy BB<br>CC<br>DD FF oo o7 C1 36 oo oo xx zz yy BB CC<br>current source must be: DP, VGA, HDMI,<br>PC, DVI | ex: power off at 18:10 every day<br>DDFF0009C13F0000101120AEFBBCC<br>tt = 0 - turn off schedule, 1 - everyday<br>zz zz = Hour Minute<br>Tips: If the device has been set with a timed<br>power on/off command, all previously set<br>power on/off will be turned off<br>ex: set brightness to 32 - zz = 0x20<br>DDFF0007C13600000120D1BBCC | AB AB 00 09 C1 3F 00 00 xx zz zz zz yy CD CD<br>AB AB 00 07 C1 36 00 00 xx zz yy CD CD |
|-------------------------------------------------|----------------------------------------------------------------------------------------------------|----------------------------------------------------------------------------------------------------|----------------------------------------------------------------------------------------|
| Set Contrast                                    | DD FF oo o7 C1 37 oo oo xx zz yy BB CC<br>current source must be: DP, VGA, HDMI,<br>PC, DVI                                                    | ex: set contrast to 32 - zz = 0x20<br>DDFF0007C13700000120D0BBCC                                                                                                    | AB AB 00 07 C1 37 00 00 xx zz yy CD CD                                                 |
| Set Sharpness                                   | DD FF oo o7 C1 38 oo oo xx zz yy BB CC<br>current source must be: DP, VGA, HDMI,<br>PC, DVI                                                    | ex: set sharpness to 32 - zz = 0x20<br>DDFF0007C13800000120DFBBCC                                                                                                    | AB AB 00 07 C1 38 00 00 xx zz yy CD CD                                                 |
| Set Color<br>Temperature                        | DD FF oo o7 C1 39 oo oo xx zz yy BB CC<br>current source must be: DP, VGA, HDMI,<br>PC, DVI                                                    | ex: set colour temperature to 32 - zz = 0x20<br>DDFF0007C13900000120DEBBCC                                                                                                    | AB AB 00 07 C1 39 00 00 xx zz yy CD CD                                                 |
| Set Noise<br>Reduction                          | DD FF oo o7 C1 3A oo oo xx zz yy BB CC<br>current source must be: DP, VGA, HDMI,<br>PC, DVI                                                    | ex: set noise reduction to High - zz = 0x03<br>DDFF0007C13A00000103FEBBCC<br>zz = 01 - low, 02 - medium, 03 - high, 04 - auto,<br>00 – off                                                                                                    | AB AB 00 07 C1 3A 00 00 xx zz yy CD CD                                                 |
| Set Image<br>Scaling                            | DD FF oo o7 C1 3B oo oo xx zz yy BB CC<br>current source must be: DP, VGA, HDMI,<br>PC, DVI                                                    | ex: set image scaling to Full - zz = 0x03<br>DDFF0007C13B00000103FFBBCC<br>zz = 00 - full, 01 - 16:9, 02 - 4:3, 03 - scaling 1, 04<br>- scaling 2, 05 - point to point                                                                                                    | AB AB 00 07 C1 3B 00 00 xx zz yy CD CD                                                 |
| Set Picture<br>Mode                             | DD FF 00 07 C1 0F 06 00 xx zz yy BB CC                                                                                                    | ex: set picture mode to movie mode - zz =<br>0x03<br>DDFF0007C10F060001030CBBCC<br>zz = 00 - standard, 01 - bright, 02 - soft, 03 -<br>Movie, 04 - Text, 5 - gaming 12 – natural                                                                                                    | AB AB 00 07 C1 0F 06 00 xx zz yy CD CD                                                 |
| Set Sound<br>Mode                               | DD FF 00 07 C1 FF 00 03 xx zz yy BB CC                                                                                                    | ex: set sound mode to standard mode - zz =<br>0x00<br>DDFF0007C1FF000301003BBBCC<br>zz = 00 - standard, 01 - music, 02 - news, 08 -<br>movie, 10 - sports, 20 - custom, 30 - voice, 40 -<br>meeting                                                                                                    | AB AB 00 07 C1 FF 00 03 xx zz yy CD CD                                                 |
| Set Eye<br>Protection<br>Mode                   | DD FF 00 07 C1 FF 00 1E xx zz yy BB CC                                                                                                    | ex: set eye protection mode on - zz = 0x01<br>DDFF0007C1FF001E010127BBCC<br>zz = 00 - off, 01 - on                                                                                                    | AB AB 00 07 C1 FF 00 1E xx zz yy CD CD                                                 |
| VGA Auto<br>Adjust                              | DD FF 00 07 C1 01 00 00 xx yy BB CC<br>current source must be VGA                                                                              | ex: VGA Auto Adjust<br>DDFF0007C101000001C6BBCC<br>zz = 00 - off, 01 - on                                                                                                    | AB AB 00 07 C1 01 00 00 xx yy CD CD                                                    |
| Set anti-burn-in<br>(image<br>retention)        | DD FF 00 07 C1 33 00 00 xx zz yy BB CC                                                                                                    | ex: set anti-burn-in on<br>DDFF0007C13300000101F4BBCC<br>zz = 00 - off, 01 - on                                                                                                    | AB AB 00 07 C1 33 00 00 xx zz yy CD CD                                                 |

| Set Power on<br>delay            | DD FF 00 07 C1 3C 00 00 xx zz yy BB CC        | ex: set power on delay to 10s<br>DDFF0007C13C0000010AF1BBCC<br>zz = 00 - off, others - delay time, range: 2s -<br>255s                                                                                                    | AB AB 00 07 C1 3C 00 00 xx zz yy CD CD                                                                                                    |
|----------------------------------|-----------------------------------------------|----------------------------------------------------------------------------------------------------|----------------------------------------------------------------------------------------------------|
| Set Video Wall                   | DD FF oo og C1 oA oo oo xx zz zz zy yBB<br>CC | ex: vertical 3 devices, horizontal 4 devices,<br>device position: 6<br>DDFF0009C10A000001030406C2BBCC<br>zz: how many devices in vertical<br>zz: how many devices in horizontal<br>zz: current device position                                                              | AB AB 00 09 C1 0A 00 00 xx zz zz zz yy CD CD<br>1 2 3<br>4 5 6<br>7 8 9<br>10 11 12                                                                                                    |
| Set Static IP<br>Address of LAN  | DD FF 00 16 C1 1B 30 00 xx zz zz yy BB<br>CC  | Ex: set IP 10.16.150.225, subnet mask:<br>255.255.248.0, gateway: 10.16.144.1, DNS:<br>10.16.144.2<br>DDFF0016C11B3000010A1096E1FFFFF8000A10<br>90010A10900249BBCC<br>zz zz - 16 bytes, IP address - 4 bytes, Subnet<br>mask - 4 bytes, gateway - 4 bytes, DNS - 4<br>bytes | AB AB 00 16 C1 1B 30 00 xx zz zz yy CD CD                                                                                                    |
| Set USB Lock                     | DD FF 00 07 C1 FF 00 0E xx zz yy BB CC        | ex: lock USB<br>DDFF0007C1FF000E010036BBCC<br>zz = 00 - lock USB, 01 - enable USB                                                                                                    | AB AB 00 07 C1 FF 00 0E xx zz yy CD CD                                                                                                    |
| Factory Reset                    | DD FF 00 06 C1 10 00 00 xx yy BB CC           | DDFF0006C110000001D6BBCC                                                                                                    | AB AB 00 06 C1 10 00 00 xx yy CD CD                                                                                                    |
| Query TV<br>Status               | DD FF 00 06 C1 28 00 00 xx yy BB CC           | DDFF0006C128000001EEBBCC                                                                                                    | AB AB 00 0C C1 28 00 00 xx zz zz zz zz zz zz yy CD CD<br>zz: volume<br>zz zz: 05 01 - PC, 05 02 - DVI, 05 03 - DP, 05 04 -<br>HDM12, 05 05 - HDM11, 08 01 - VGA<br>zz: 00 - power on, FF - power off<br>zz: 01 - mute; 00 - unmute<br>zz: 00 - no signal, 01 - has signal                                                       |
| Query Screen<br>Status           | DD FF 00 06 C1 32 00 01 xx yy BB CC           | DDFF0006C110000001D6BBCC                                                                                                    | AB AB 00 07 C1 32 00 01 xx zz yy CD CD<br>zz: 00 - screen off; 01 - screen on                                                                                                    |
| Query Source                     | DD FF oo o6 C1 1A oo oo xx yy BB CC           | DDFF0006C11A000001DCBBCC                                                                                                    | AB AB oo o8 C1 1A oo oo xx zz zz yy CD CD<br>zz zz - source, refer to user menu for source<br>definition                                                                                                    |
| Query SW<br>Version              | DD FF oo o6 C1 1B oo oo xx yy BB CC           | DDFF0006C11B000001DDBBCC                                                                                                    | AB AB oo og C1 1B oo oo xx zz zz zz yy CD CD<br>zz zz zz - Year Month Date                                                                                                    |
| Query<br>Backlight<br>Brightness | DD FF oo o6 C1 3E oo 24 xx yy BB CC           | DDFF0006C13E000001F8BBCC                                                                                                    | AB AB oo LL C1 3E oo 24 xx zz zz yy CD CD<br>zz:01 - bright, 02 - soft, 03 - auto adjust, 04 - stereo<br>frequency conversion, 05 - Comfort frequency<br>conversion, 06 - custom<br>zz: when first zz is 06 custom, this byte means<br>backlight brightness value: 0-30<br>LL: when first zz is zz, LL = 08, otherwise, LL = 07 |
| Query<br>Brightness              | DD FF 00 06 C1 36 00 01 xx yy BB CC           | DDFF0006C136000101F0BBCC                                                                                                    | AB AB oo o7 C1 36 oo o1 xx zz yy CD CD<br>zz is the brightness value                                                                                                    |
| Query Network<br>Status          | DD FF 00 06 C1 FF 00 16 xx yy BB CC           | DDFF0006C1FF0016012FBBCC                                                                                                    | AB AB oo o7 C1 FF oo 16 xx zz yy CD CD<br>zz: oo - no network connection; o1 - network<br>connected                                                                                                    |
| Query Sound<br>Mode              | DD FF 00 06 C1 FF 00 02 xx yy BB CC           | DDFF0006C1FF0002013BBBCC                                                                                                    | AB AB oo 07 C1 FF oo 02 xx zz yy CD CD<br>zz = 00 - standard, 01 - music, 02 - news, 08 - movie,<br>10 - sports, 20 - custom, 30 - voice, 40 - meeting                                                                                                    |

| Query AC<br>Power On<br>Status        | DD FF 00 06 C1 FF 00 08 xx yy BB CC       | DDFF0006C1FF00080131BBCC                                                                                                    | AB AB 00 07 C1 FF 00 08 xx zz yy CD CD<br>zz: 00 - power on; 01 - Last mode; 02 - standby                                                                |
|---------------------------------------|-------------------------------------------|----------------------------------------------------------------------------------------------------|----------------------------------------------------------------------------------------------------|
| Query IP<br>Address                   | DD FF 00 06 C1 1B 20 00 XX YY BB CC       | DDFF0006C11B200001FDBBCC                                                                                                    | AB AB oo 16 C1 1B 20 oo xx zz zz yy CD CD<br>zz zz zz zz - IP address<br>zz zz zz zz - Subnet mask<br>zz zz zz zz Gateway<br>zz zz zz zz - DNS           |
| Query Device<br>Temperature           | DD FF 00 06 C1 FE 00 00 xx yy BB CC       | DDFF0006C1FE00000138BBCC                                                                                                    | AB AB oo o7 C1 FE oo oo xx zz yy CD CD<br>zz: temperature in centigrade                                                                                  |
| Query Picture<br>Mode                 | DD FF 00 06 C1 6D 00 00 xx yy BB CC       | DD FF 00 06 C1 6D 00 00 64 CE BB CC                                                                                                    | AB AB 00 07 C1 6D 00 00 xx zz yy CD CD<br>zz: 00 – standard, 01 – bright, 06 – Al, 07 – user, 02 –<br>soft, 03 – movie, 04 – text, 05 – game, 12- nature |
| Query USB<br>Status                   | DD FF 00 06 C1 6E 00 00 xx yy BB CC       | DD FF 00 06 C1 6E 00 00 64 CD BB CC                                                                                                    | AB AB 00 07 C1 6E 00 00 xx zz yy CD CD<br>zz: 00 - off, 01 - on                                                                                          |
| Query Eye<br>Protection<br>Mode       | DD FF 00 06 C1 FF 00 1D xx yy BB CC       | DDFF0006C1FF001D0124BBCC                                                                                                    | AB AB 00 07 C1 FF 00 1D xx zz yy CD CD<br>zz: 00 - Off; 01 - On                                                                                          |
| Query SN                              | DD FF oo o6 C1 FF oo oB xx yy BB CC       | DDFF0006C1FF000B0132BBCC                                                                                                    | AB AB oo 1D C1 FF oo oB xx zz zz yy CD CD<br>zz zz: 23 bytes serial number                                                                               |
| Query Devicd<br>ID                    | DD FF oo o6 C1 FF oo oD xx yy BB CC       | DDFF0006C1FF000D0134BBCC                                                                                                    | AB AB oo 26 C1 FF oo oD xx zz zz yy CD CD<br>zz zz: 32 bytes device ID                                                                                   |
| Query MAC<br>Address                  | DD FF 00 06 C1 6C 00 00 xx yy BB CC       | DDFF0006C16C000001AABBCC                                                                                                    | AB AB oo oC C1 6C oo oo xx zz zz yy CD CD<br>zz zz: 6 bytes                                                                                              |
| Query volume                          | DD FF 00 06 C1 7D 00 00 xx yy BB CC       | DD FF 00 06 C1 7D 00 00 64 DE BB CC                                                                                                    | AB AB oo o7 C1 7D oo oo xx zz yy CD CD<br>zz: volume                                                                                                    |
| Query Serial<br>Port ID               | DD FF 00 06 C1 1B 10 00 XX yy BB CC       | DD FF 00 06 C1 1B 10 00 64 A8 BB CC                                                                                                    | AB AB oo o6 C1 1B 10 oo xx zz yy CD CD<br>zz: serial port ID. Settings -> signal manager -> serial<br>port ID                                            |
| Query brand                           | DD FF oo o6 C1 FE oo o1 xx yy BB CC       | DD FF 00 06 C1 FE 00 01 64 5C BB CC                                                                                                    | AB AB oo o6 C1 FE oo o1 xx zzzz yy CD CD<br>zzzz: brand. ex: hisense (ASCII)                                                                             |
| Query model                           | DD FF 00 06 C1 FE 00 02 xx yy BB CC       | DD FF 00 06 C1 FE 00 02 64 5F BB CC                                                                                                    | AB AB oo o6 C1 FE oo o2 xx zz zz yy CD CD<br>zz zz: model name                                                                                           |
| Send Remote<br>Controller Key<br>Code | DD FF 00 08 C1 17 00 00 xx zz zz yy BB CC | ex: send menu key: zz zz = 00 00<br>DDFF0008C117000001000DFBBCC<br>zz zz = 00 00 - Menu; 00 01 - UP, 00 02 - DOWN,<br>00 03 - LEFT, 00 04 - RIGHT, 00 05 - OK, 00<br>06 - Return, 00 07 - Source | AB AB 00 08 C1 17 00 00 xx zz zz yy CD CD                                                                                                    |
| Open Settings                         | DD FF 00 06 C1 41 00 00 xx yy BB CC       | DDFF0006C14100000187BBCC                                                                                                    | AB AB 00 06 C1 41 00 00 xx yy CD CD                                                                                                    |
| Open Home                             | DD FF oo o6 C1 FF oo 1A xx yy BB CC       | DDFF0006C1FF001A0123BBCC                                                                                                    | AB AB 00 06 C1 FF 00 1A xx yy CD CD                                                                                                    |
| Open CMS                              | DD FF 00 06 C1 FF 00 13 xx yy BB CC       | DDFF0006C1FF0013012ABBCC                                                                                                    | AB AB 00 06 C1 FF 00 13 xx yy CD CD                                                                                                    |
| Open Screen<br>Cast                   | DD FF 00 06 C1 43 00 00 xx yy BB CC       | DDFF0006C14300000185BBCC                                                                                                    | AB AB 00 06 C1 43 00 00 xx yy CD CD                                                                                                    |
| Turn on<br>Hotspot                    | DD FF 00 06 C1 44 00 00 xx yy BB CC       | DDFF0006C14400000182BBCC                                                                                                    | AB AB 00 06 C1 44 00 00 xx yy CD CD                                                                                                    |
| Take<br>Screenshot                    | DD FF 00 06 C1 4B 00 00 xx yy BB CC       | DDFF0006C14B0000018DBBCC                                                                                                    | AB AB oo o6 C1 4B oo oo xx yy CD CD                                                                                                    |
| Freeze Screen                         | DD FF 00 07 C1 0F 08 00 xx zz yy BB CC    | DD FF 00 07 C1 0F 08 00 01 01 C1 BB CC<br>zz = 01 - freeze; 00 - unfreeze                                                                                                    | AB AB 00 07 C1 0F 08 00 xx zz yy CD CD                                                                                                    |